# Личный кабинет пациента

# Авторизации или регистрации пациента в личном кабинете

В верхнем меню сайта необходимо выбрать иконку «человечка»

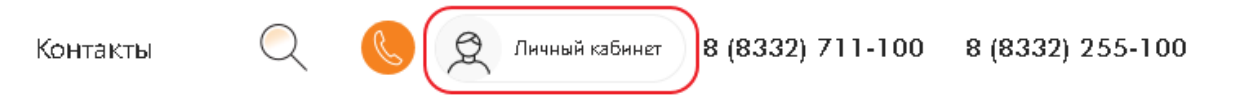

Откроется страница с авторизацией/регистрацией.

#### 1. Регистрация:

Для регистрации, на форме авторизации необходимо перейти по ссылке «Зарегистрируйтесь» или пройдите регистрацию/авторизацию через «Госуслуги»

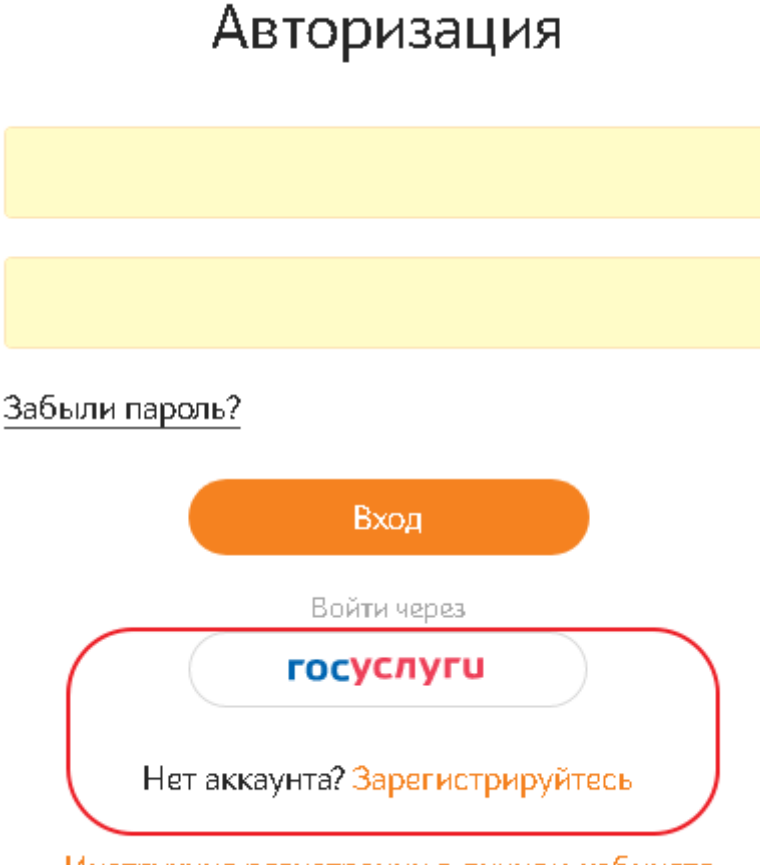

#### Инструкция регистрации в личном кабинете

#### 1.1 Регистрация через Госуслуги

Если у вас имеется аккаунт на «госуслугах», вы можете кликнуть на значок «Госуслуги». Вы автоматически перейдёте на сайт https://esia.gosuslugi.ru, введите свой логин и пароль.

Вам нужно дать разрешение на предоставление персональных данных, и после этого вы автоматически перейдёте в личный кабинет.

1.2 Заполнение формы регистрации

| Фамилия*          |  |
|-------------------|--|
| Имя*              |  |
| Отчество          |  |
| Email*            |  |
| Телефон*          |  |
| Дата рождения*    |  |
| Пароль*           |  |
| Повторите пароль* |  |

Зарегистрироваться

Заполните обязательные поля, помеченные \*. Внимание: перед отправкой проверьте введённые данные!

### 2. Авторизация

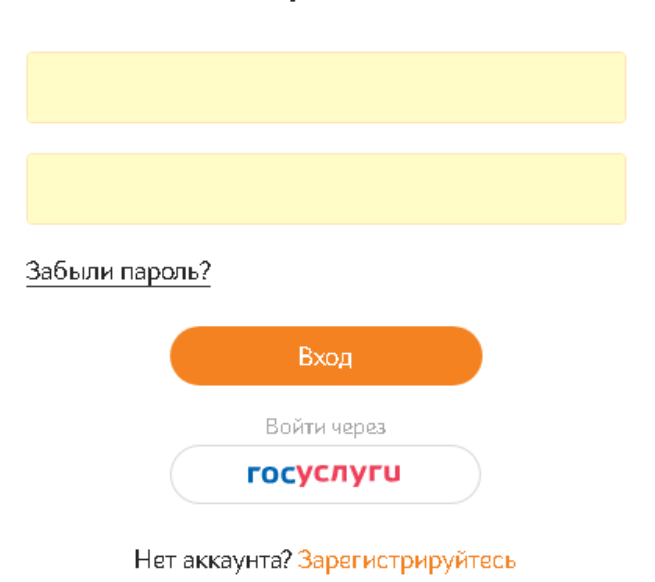

Инструкция регистрации в личном кабинете

а. Введите в форме авторизации учётные данные, указанные при регистрации.
Внимание, номер телефона необходимо указывать в формате +7XXXXXXXXXXX

b. Если у вас имеется аккаунт на «госуслугах», вы можете кликнуть на значок «Госуслуги». Вы автоматически перейдёте на сайт https://esia.gosuslugi.ru, введите свой логин и пароль. Вам нужно дать разрешение на предоставление персональных данных, и после этого вы автоматически перейдёте в личный кабинет.

# Авторизация

## 3. Личный кабинет.

#### После авторизации, пользователь попадает в личный кабинет.

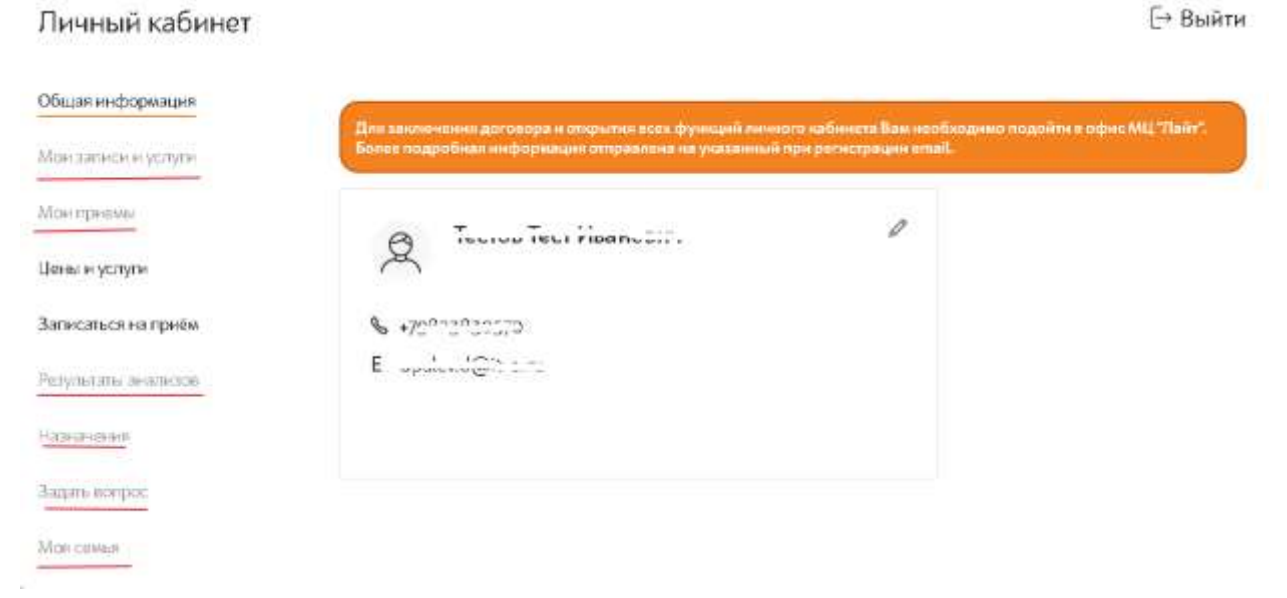

Внимание: для открытия всех функций (просмотр записей, приёмов, результатов анализов и т.д.) необходимо заключить договор с медицинским центром. Для этого, необходимо подойти в ближайший офис МЦ «Лайт».